## Como corrigir o erro da interrogação da LENOVO.

**1.** Baixe o aplicativo "<u>Portcode.exe</u>" no site da Lenovo, localize-o na pasta de download da sua máquina e execute-o clicando duas vezes no ícone. Uma vez executado, o problema será corrigido.

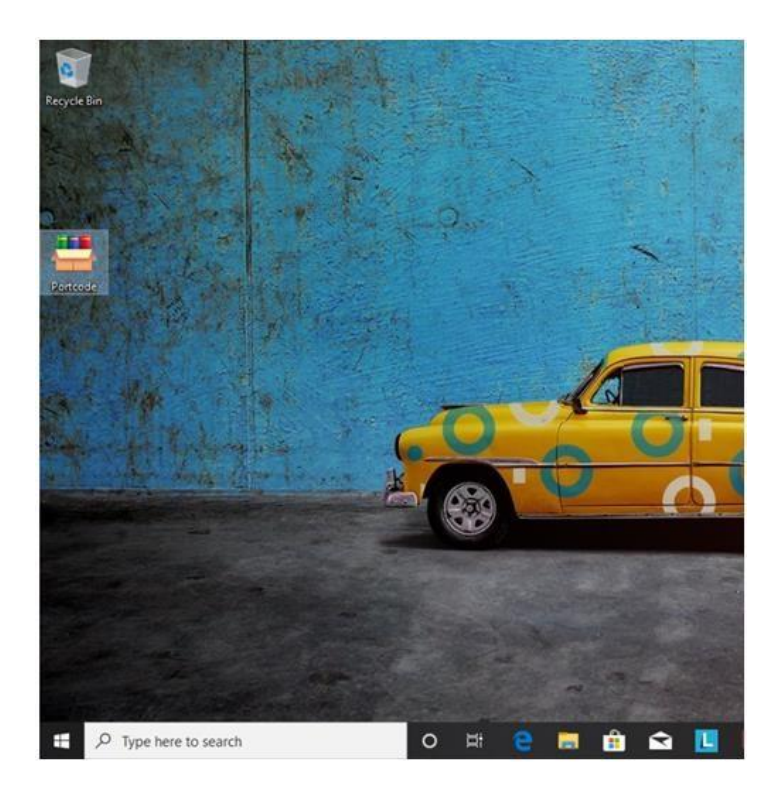

**2.** Em seguida, uma tela será exibida solicitando permissão para alterar o Registro. confirme clicando em Yes (**Sim**)

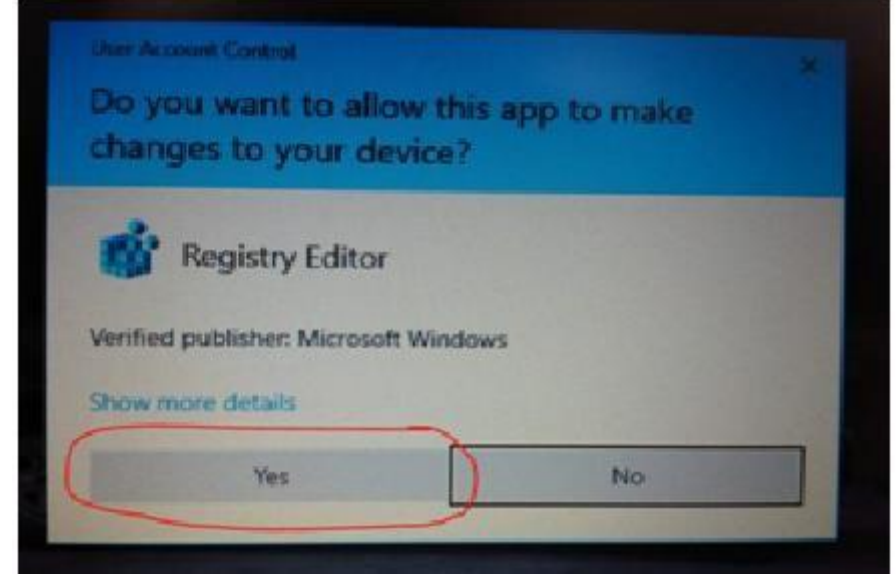

**3.** Depois disso, novas telas aparecerão, perguntando se você está de acordo com a alteração na configuração do registro. Clique em Sim na próxima tela e logo após você ser informado de que as alterações foram feitas com êxito, clique em OK na seguinte mensagem.

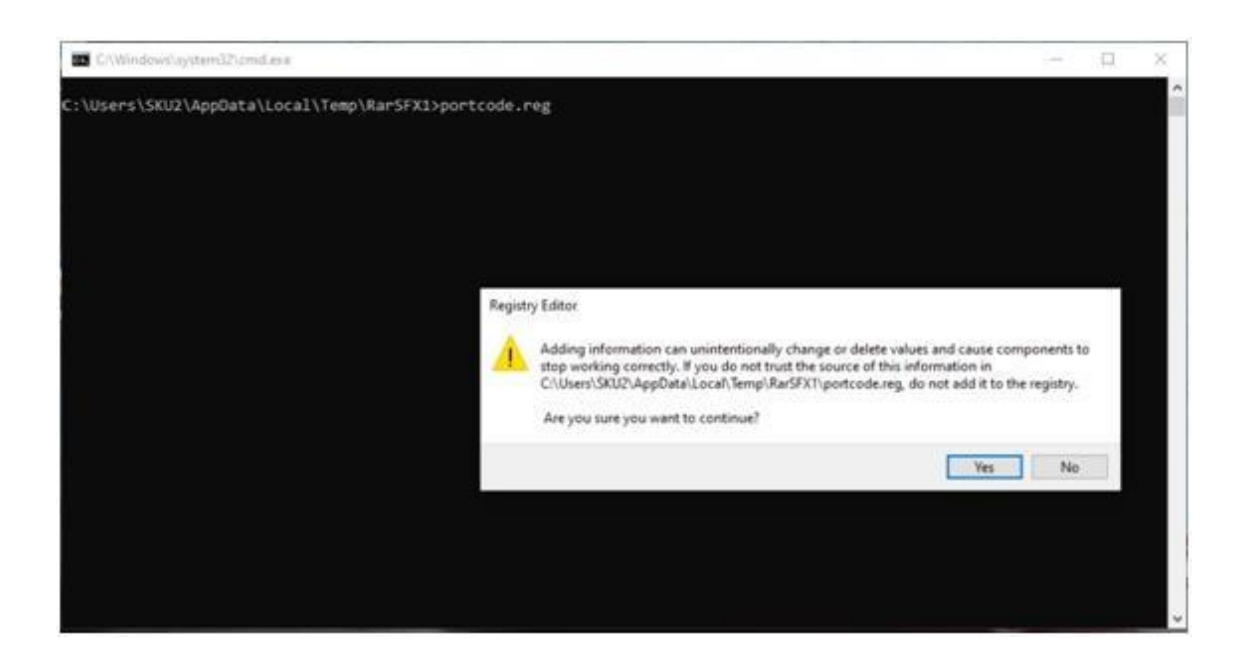

**4.** Finalmente, as informações de que a tecla foi ativada serão exibidas.

**5.** Clique em OK, o computador será reiniciado para que as alterações tenham efeito.